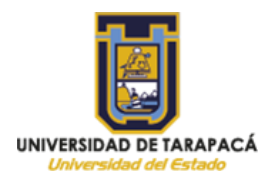

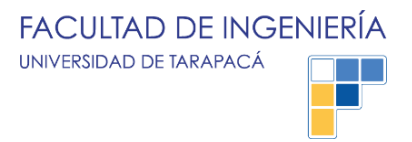

## **INSTALACIÓN OFFICE 365**

Instrucciones:

- Recomendación: Desinstalar cualquier versión existente de Office de su equipo para no generar conflictos.
- Licencia: Esta licencia de Office 365 permitirá realizar la instalación hasta en 5 dispositivos (Notebooks, Tablets, Smartphones, etc.)
- Iniciar sesión con su cuenta de dominio <u>XxxxX@utaicin.onmicrosoft.com</u>, en el sitio <u>https://office.com</u> o <u>https://portal.office.com</u> (Usuario y contraseña enviadas a su correo institucional).
- Deberá asignar una nueva contraseña la primera vez.

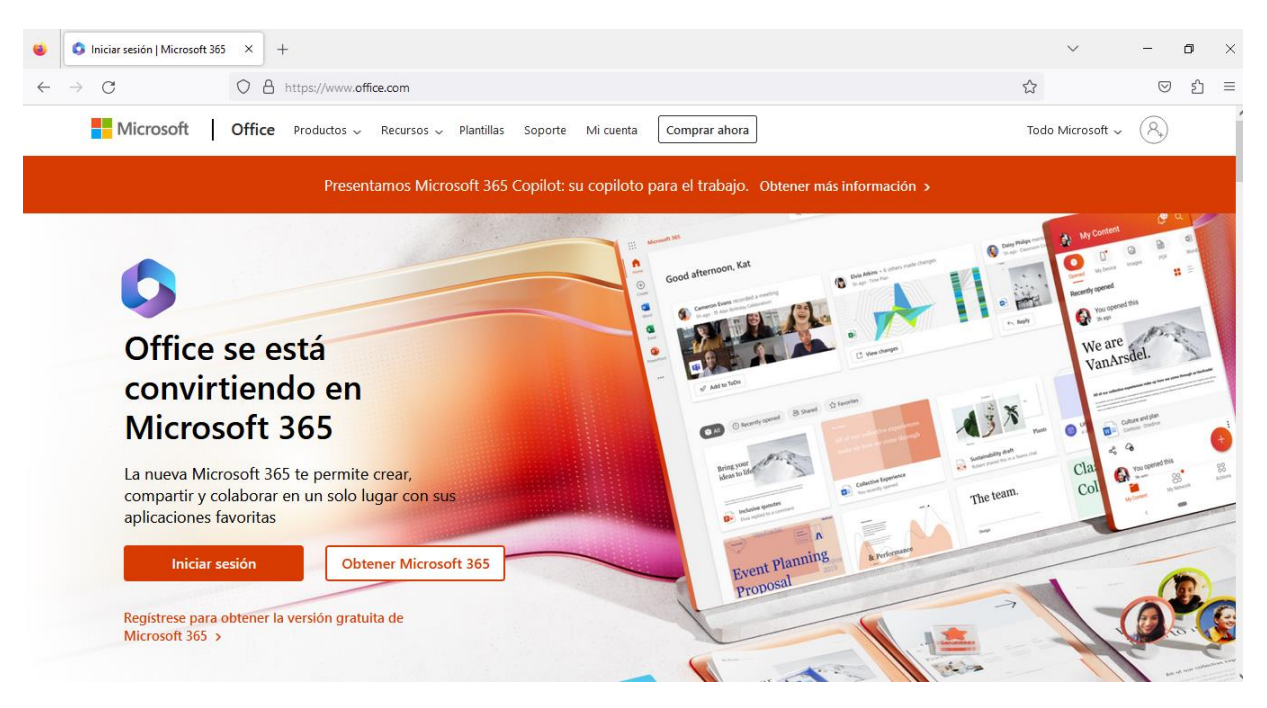

Figura 1. Sitio Oficial de Microsoft Office 365.

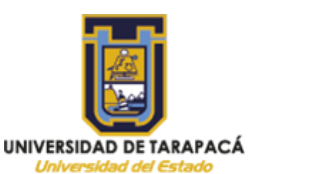

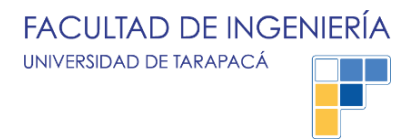

En la pantalla de inicio de Office 365 entraremos a la configuración de nuestra cuenta y seguiremos los pasos que estarán enumeradas a continuación.

| ← → O   A electronication                                                                                                    |                |
|----------------------------------------------------------------------------------------------------|----------------|
| Confice 965                                                                                                    | C C C Cartin C |
| Image: Control of als   Aplicaciones   Aplicaciones   Outdoine   Outdoine | Mis cuentas    |

Figura 2. Pantalla de la plataforma Office 365 al ingresar nuestras credenciales.

- 1. Seleccionamos el nombre de nuestro usuario para desplegar la pestaña.
- 2. Seleccionamos el texto "Mi cuenta", para acceder a las configuraciones de ésta.

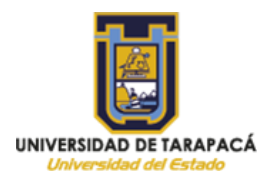

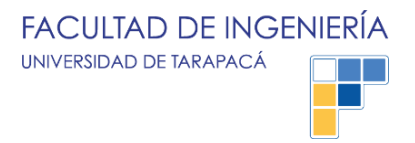

| ۲                     | 🔕 Página principal   Microsoft 365 🗙 | 🗱 Mi cuenta X +                                                                                                    |                                                                                                    | ` | / | -          | ٥  | × |
|-----------------------|--------------------------------------|----------------------------------------------------------------------------------------------------|----------------------------------------------------------------------------------------------------|---|---|------------|----|---|
| $\leftarrow$          | $\rightarrow$ C O                    | A https://portal.office.com/account/?ref=MeControl                                                                        |                                                                                                    | ☆ |   | ${\times}$ | பி | ≡ |
|                       | Mi cuenta                            |                                                                                                    |                                                                                                    |   | : | ¢          | ?  | W |
|                       | <                                    |                                                                                                    |                                                                                                    |   |   |            |    |   |
| ŵ                     | Mi cuenta                            | eq Aplicaciones y dispositi                                                                                               | Suscripciones                                                                                                 |   |   |            |    |   |
|                       | Suscripciones                        | Puede instalar Office en 5 equipos PC o Mac, en 5 tabletas y en 5 smartphones como máximo.                                | Compruebe de qué productos y de qué licencias<br>dispone.                                                     |   |   |            |    |   |
| C,                    | Seguridad y privacidad               | Instalar Office                                                                                                    | <b>←</b> _4                                                                                                   |   |   |            |    |   |
| ۵                     | Permisos de la 🗖 🗖                   | Ver aplicaciones y dispositivos                                                                                           | Ver suscripciones                                                                                             |   |   |            |    |   |
| $\overline{\uparrow}$ | Aplicaciones y<br>dispositivos       | Seguridad y privacidad                                                                                                    | A Permisos de la aplicación                                                                                   |   |   |            |    |   |
| ß                     | Herramientas y<br>complementos       | Protege su cuenta y ajusta los datos importantes de la<br>configuración de privacidad de acuerdo con sus<br>preferencias. | Administrar las aplicaciones que tienen acceso a los<br>datos. Puede revocar el permiso siempre que lo desee. |   |   |            |    |   |
|                       |                                      | Administrar seguridad y privacidad                                                                                        | Cambiar permisos de la aplicación 🗅                                                                           |   |   |            |    |   |
|                       |                                      |                                                                                                    |                                                                                                    |   |   |            |    |   |

Figura 3. Opciones de configuraciones de "Mi cuenta"

- 3. Ingresamos a la opción de "Estado de Instalación".
- 4. Ingresamos al texto de "Instalar aplicaciones de escritorio".

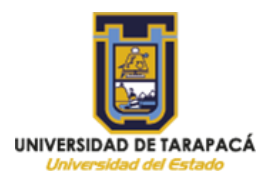

| ŵ | <<br>Mi cuenta         | Aplicaciones y c                        | lispositivos |   |   |   |   |    |       |              |     |  |     |
|---|------------------------|-----------------------------------------|--------------|---|---|---|---|----|-------|--------------|-----|--|-----|
|   | Suscripciones          | Office                                  |              | W | x | P | N | AB |       | <b>0</b> 2 ( | 3 4 |  |     |
| Q | Seguridad y privacidad | ldioma ∪<br>español (España, alfabeti ✔ | 64 bits V    | 6 |   |   |   |    | Insta | lar Off      | ice |  | - 7 |
| ۵ | Permisos de la 🗗 🗖     | DISPOSITIVOS 💛                          |              |   |   |   |   |    |       |              |     |  |     |

Figura 4. Conjunto de aplicaciones de Microsoft Office para su instalación.

- 5. Seleccionamos el idioma a instalar (español).
- 6. Seleccionamos la versión entre 32 o 64 bits (la mayoría de los equipos actuales soportan trabajar en 64 bits, si posee un equipo con mucha antigüedad utilice la versión de 32 bits).
- 7. Procedemos aplicar la instalación y seguir los pasos de ejecutar el instalador.

| Control de cuentas de usuario ×                                                                                          |
|----------------------------------------------------------------------------------------------------|
| ¿Quieres permitir que esta aplicación haga<br>cambios en el dispositivo?                                                 |
| Microsoft Office     Editor comprobado: Microsoft Corporation     Origen diactivity: Unided de disco duro en este equipo |
| Mostrar más detalles<br>Sr No                                                                                            |
|                                                                                                    |
|                                                                                                    |
|                                                                                                    |
|                                                                                                    |
| <b>k</b>                                                                                                    |

Wagner Uzquiano Mellado. Encargado de Laboratorios <u>labditeciqq@gestion.uta.cl</u> Universidad de Tarapacá, Iquique.